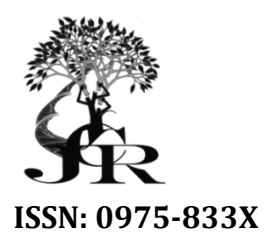

Available online at http://www.journalcra.com

International Journal of Current Research Vol. 9, Issue, 12, pp.63193-63197, December, 2017 INTERNATIONAL JOURNAL OF CURRENT RESEARCH

# **RESEARCH ARTICLE**

# ACADEMIC COURSE FILE MADE EASY

# \*Mohan, B. S.

New Horizon College of Engineering, Electrical & Electronics Engineering Department, Outer Ring Road, Near Marathalli, Bellandur Main Road, Bengaluru, Karnataka 560103, India

| ARTICLE INFO                                                                                                    | ABSTRACT                                                                                                    |
|----------------------------------------------------------------------------------------------------|----------------------------------------------------------------------------------------------------|
| <i>Article History:</i><br>Received 13 <sup>th</sup> September, 2017<br>Received in revised form<br>23 <sup>rd</sup> October, 2017<br>Accepted 20 <sup>th</sup> November, 2017<br>Published online 31 <sup>st</sup> December, 2017 | Roles and responsibility of any teaching fraternity is changing from time to time. Change is implemented in delivering a lecture from black board to smart board for students. In this process, a faculty has to prepare and maintain a set of documents which are compiled as course file (CF) or academic file. The important document in any CF are, lesson plan (LP), continuous internal evaluation (CIE), CIE analysis (CIE-A), corrective action and preventive action (CAPA). These documents are essential from students and faculties perspective. The time required for the preparation |
| <i>Key words:</i><br>Lesson plan, Internal Marks,<br>Average, CAPA, Academic file, CF.                                                                                                    | <ul> <li>of documents can be reduced and a faculty can utilize his/her time to enhance their<br/>knowledge/skills/address to student's issues.</li> </ul>                                                                                                    |

**Copyright** © 2017, Mohan. This is an open access article distributed under the Creative Commons Attribution License, which permits unrestricted use, distribution, and reproduction in any medium, provided the original work is properly cited.

Citation: Mohan B. S. 2017. "Academic course file made easy", International Journal of Current Research, 9, (12), 63193-63197.

# **INTRODUCTION**

Teaching is challenging career in today's world. As the semester starts, academic calendar of events (ACE) & timetable (TT) is prepared and circulated among all teaching staffs. A faculty has to plan his/her lecture based on ACE and TT, tabulation of planed dates for a particular topic wrt minimum classes for a course, defined in syllabus. The next important document to be maintained by a faculty is CIE mark list, which has to analysis based on criteria tabulated in Table 1. It's the responsibility of faculty to know the reason behind, student being absent and student who scored between 00-11. This gives a list of slow learners which helps to understand the reasons for their performance and proper action plan can be taken. Action plan to be taken based on the problems noted with respective students, which is maintained under CAPA after each CIE. From this document one can analysis the improvement of student in CIE. Once TT in excel format is circulated to all faculties, they can check their total classes available during the semester based on ACE. If the minimum number of classes required for a course (theory or laboratory) is not meet, they can plan for extra classes before the commencement of classes and note the same dates in LP. In Bhavishya file one has to, first enter the course code and section allotted. In response to course code, it displays respective course name, course coordinator (faculty handling the subject), combined Id, allotted section, respective student

name and university seat number (USN) will be displayed which can be saved by a faculty. Here, CIE (I, II & III), assignment and quiz marks can be entered and list will be generated for CIE-A and CAPA for all three CIE. Time required for calculation in CIE-A and preparing the list of students under CAPA will be zero, as marks for respected CIE is entered the file will generate data for CIE-A and CAPA. In this paper at first a brief introduction is given about course file and documents to be maintained with each faculty. Second section, availability of total classes per course i.e. theory or laboratory classes. Third section, user enters course code and section, based on TT respected course name, course coordinator will be updated. Student names and university seat number (USN) will be pulled from student list file as per section. Fourth section, after entering in file for each CIE /Internals (maximum of 3), CIE analyses will be carried out and displayed in next sheet of same file. For each CIE, CAPA also will be generated in third sheet. CIE-A and CAPA is prescribed format, thus user can take printout for documentation. Future scope or possible updation is discussed in fifth section. Conclusion under sixth section.

Table 1. Criteria to tabulate in CIE-A

| Criteria               |                                                 |
|------------------------|-------------------------------------------------|
| Student scored between | Absentees<br>Present<br>00-11<br>12-20<br>21-30 |
| Pass percentage        |                                                 |

<sup>\*</sup>Corresponding author: Mohan B. S.

New Horizon College of Engineering, Electrical & Electronics Engineering Department, Outer Ring Road, Near Marathalli, Bellandur Main Road, Bengaluru, Karnataka 560103, India.

## Total Class Available per Course

- At first one has to select respected semester and section.
- According to given ACE, department secretary will delete non working day, such as holidays & Sunday. This file is named as Bhavishya will be circulated among faculty to record CIE marks. In response the file generates CIE-A, CAPA and calculates the number of working weekdays, for ODD semester during Academic Year 2016-2017, total working weekdays are tabulated in Table 2:

### Table 2. Total working weekdays as per ACCE

| Weekday   | Total week days | Value |
|-----------|-----------------|-------|
| Monday    | 11              | A1    |
| Tuesday   | 14              | A2    |
| Wednesday | 12              | A3    |
| Thursday  | 11              | A4    |
| Friday    | 09              | A5    |
| Saturday  | 04              | A6    |

- Department time-table semester vise is prepared in excel format which contains below data:
- Section, semester, class teacher, room number, class and lab details, subject code, subject names and name of faculties wrt subjects as shown in Fig.1

Section: A

- Total number of classes for each subject per day is calculated, value = B1 (for Monday)
- The total classes available for a subject for a week day, say Monday, B1 \* A1. Similarly total classes for all the weekdays are calculated as shown in Fig.2.
- Adding the total weekday class, it gives the number of classes that would be available for one subject, C (Michael Alexander *et al.*, 2014)

$$\sum_{i}^{n} Bn * Ai$$

Where, n = week day; i= Total no of working weekday

Fig.2 Showing surplus or shortage of classes per course.

- Total classes that a faculty should conduct, D
- The number of classes calculated are either surplus or shortage is calculate, C D.
- Surpluses classes would be positive and shortage classes would be negative.

Room No.: B201

VI

2.50pm

3.50pm

16MAT31

DIPMATHS

A2-34

v

1.50pm

2.50pm

16EEE34

16EEE36

A1-36

16EEE33

Wef: Aug,

VII

3.50pm -4.50pm

COUNCIL

CLUB

A3-35

16EE35

### TIMETABLE FOR ODD SEMESTER - 2016-17

### Semester: **Class Teacher :** Period Tea Break Ш IV Lunch Breal II 9.00a.m 10.00am 11.00am 11. 10am 12.10pm 1. 10pm-1. 50pm Day/ Time 11. 10am 10.00am 11.00am 12.10pm 1. 10pm Monday 16EEE36 A1-34 A2-35 A3-36 Tuesdav 16MAT31 16EEE34 16EEE35 16EEE33 Wednesday 16HSS321 16EEE34 16HSS321 16MAT31 Thursday A3-34 16MAT31 A1-35 A2-36 16EEE35 16EEE34 Friday 16MAT31 16FFF33

| Friday                   | 16MAT31                   | 16EEE33      |         | 16EEE35     | 16EEE34                   |                         | 16EEE36   | DIPMATHS |            |
|--------------------------|---------------------------|--------------|---------|-------------|---------------------------|-------------------------|-----------|----------|------------|
| Saturday                 | 16EEE33                   | 16MAT31      |         | 16EEE35     | 16EEE36                   |                         | 16EEE33   | 16MAT31  | 16EEE35    |
|                          | Subject details           |              |         |             |                           |                         | Subject d | letails  |            |
| Course code              | Course code Course        |              | Name of | Faculty     | Course code               | Cour                    | se        | Name     | of Faculty |
| 16MAT31                  | Engg. Mathem              | natics - III | Ll      |             | 16EEE35                   | Digital Electronics     |           | L6       |            |
| 16HS\$321                | Introduction to Economics |              | L2      |             | 16EEE36                   | Electric Circuit Theory |           | L7       |            |
| 16HS\$322                | Soft Skills for Engineers |              | L3      |             | 16EEE34/Lab               | Electronics Devices and |           | L8       |            |
| 16EEE33 Material Science |                           | L4           |         | 16EEE35/Lab | Digital Electronics - Lab |                         | L9        |          |            |
| 16PPP24                  | EEE24 Et a D 1 100 1      |              | 7.5     |             | 1CDDD2CT_L                | 721 1 2 01 1 071        |           | T 10     |            |

Fig.1. Time Table with required detail for 2016-2017

|                    |         |          | 1          | THEORY  | Y       |         |         |       |          |       |       | LAB   |       |       |       |       |       |
|--------------------|---------|----------|------------|---------|---------|---------|---------|-------|----------|-------|-------|-------|-------|-------|-------|-------|-------|
|                    | CLASS   | ES TO CO | NDUCT      | 45      |         |         |         | CLASS | ES TO CO | NDUCT | 12    |       |       |       |       |       |       |
|                    |         |          |            |         | 1       |         |         |       | A1       |       |       | A2    |       |       | A3    |       | COUNT |
|                    | 16MAT31 | 16HSS321 | 16H\$\$322 | 16EEE33 | 16EEE34 | 16EEE35 | 16EEE36 | A1-34 | A1-35    | A1-36 | A2-34 | A2-35 | A2-36 | A3-34 | A3-35 | A3-36 | COONT |
|                    |         |          |            |         |         |         |         |       |          |       |       |       |       |       |       |       |       |
| MON                | 11      | 0        | 0          | 0       | 11      | 0       | 11      | 11    | 0        | 0     | 0     | 11    | 0     | 0     | 0     | 11    | 11    |
| TUE                | 14      | 0        | 0          | 14      | 14      | 14      | 14      | 0     | 0        | 0     | 0     | 0     | 0     | 0     | 0     | 0     | 14    |
| WED                | 12      | 24       | 0          | 0       | 12      | 0       | 0       | 0     | 0        | 12    | 12    | 0     | 0     | 0     | 12    | 0     | 12    |
| THU                | 11      | 0        | 0          | 11      | 0       | 0       | 0       | 0     | 11       | 0     | 0     | 0     | 11    | 11    | 0     | 0     | 11    |
| FRI                | 9       | 0        | 0          | 9       | 9       | 9       | 9       | 0     | 0        | 0     | 0     | 0     | 0     | 0     | 0     | 0     | 9     |
| SAT                | 8       | 0        | 0          | 8       | 0       | 8       | 4       | 0     | 0        | 0     | 0     | 0     | 0     | 0     | 0     | 0     | 4     |
| TOTAL<br>CLASSES   | 65      | 24       | 0          | 42      | 46      | 31      | 38      | 11    | 11       | 12    | 12    | 11    | 11    | 11    | 12    | 11    | 61    |
| SHORTAGE/<br>EXTRA | 20      | -21      | -45        | -3      | 1       | -14     | -7      | -1    | -1       | 0     | 0     | -1    | -1    | -1    | 0     | -1    |       |
| Course Name        | 16MAT31 | 16HSS321 | 16HSS322   | 16EEE33 | 16EEE34 | 16EEE35 | 16EEE36 | A1-34 | A1-35    | A1-36 | A2-34 | A2-35 | A2-36 | A3-34 | A3-35 | A3-36 |       |

Fig.2. Surplus or shortage of classes per course

At first user has to select odd/even semester (time-table has values for odd semester only). The data in time-table of odd semester should be entered for III, IV and VII semester. The user can select any one semester from the "form control list box" and respected section (A & B section). User should enter the total number of classes (Theory and Laboratory) that any faculty should conduct. Based on user selection of semester and section, the course name and number of classes available for conducting theory and laboratory will be calculated. In the next row, user can see the details for a particular course, like shortage or surpluses of classes based on total number of classes to be conducted. HOD/Individual Faculty/ Time-Table coordinator can check for a set time-table which all courses have either shortage or surpluses of classes and respective corrective actions can be implement before the commencement of semester like,

- Time-table coordinator, redesign time-table.
- Faculty planning for extra classes.
- Mutual swapping of classes etc

User can easily see the difference between surpluses and shortage. Shortage for any course, the cell in shortage/Extra row will be highlighted in RED color else blue color for surpluses. Thus, making the analysis easy for uses as shown below in Fig.3. Fig.3 shows the shortage classes highlighted with red color dynamically for theory only, the same is applied for laboratory too but not shown here (Michael Alexander *et al.*, 2014; John Walkenbach, 2013; Bernd Held, 2010).

| V + A +            |         |          |          | THEORY  | (       |         |         |
|--------------------|---------|----------|----------|---------|---------|---------|---------|
|                    | CLASSI  | ES TO CO | NDUCT    | 45      |         |         |         |
|                    | 16MAT31 | 16HSS321 | 16HSS322 | 16EEE33 | 16EEE34 | 16EEE35 | 16EEE36 |
| MON                | 11      | 0        | 0        | 0       | 11      | 0       | 11      |
| TUE                | 14      | 0        | 0        | 14      | 14      | 14      | 14      |
| WED                | 12      | 24       | 0        | 0       | 12      | 0       | 0       |
| THU                | 11      | 0        | 0        | 11      | 0       | 0       | 0       |
| FRI                | 9       | 0        | 0        | 9       | 9       | 9       | 9       |
| SAT                | 8       | 0        | 0        | 8       | 0       | 8       | 4       |
| TOTAL<br>CLASSES   | 65      | 24       | 0        | 42      | 46      | 31      | 38      |
| SHORTAGE/<br>EXTRA | 20      |          | -45      |         | 1       | -14     | 1       |
| Course Name        | 16MAT31 | 16HSS321 | 16HSS322 | 16EEE33 | 16EEE34 | 16EEE35 | 16EEE36 |

Fig.3. Shortage/ Surpluses classes highlighted dymanically for courses

### Bhavishya file

User has to save this file for one particular course and section. It has seven sheets in it, namely, CIEMarks, CIE Analysis, CAPA, Level of Achievement, CIE-1, CIE-2 and CIE-3. Users has to enter course code, for example 16EEE36, in response it will fetch data for respected course coordinator, course name from TT. From class list it will fetch 3rd semester student list provided users has entered his/her section (A or B). This file will be used to store data for one 16EEE36 course and section B (assuming user selection as section B). Similar for the same course but for section B, he/she have to create another file. Thus, avoiding ambiguity. Below fig.4 shows for a course code 16EEE36 and section A.

|                                        |                                                                                                    | BH                               | AVISI                    | IYA          | BYI | BSM   | OHAN  | Į     |               |  |  |
|----------------------------------------|----------------------------------------------------------------------------------------------------|----------------------------------|--------------------------|--------------|-----|-------|-------|-------|---------------|--|--|
| An Auto                                | New Horizon College of Engineering<br>(An Autonomous Institution affiliated to YTU, Belgaum) Ring Road, Bellandu |                                  |                          |              |     |       |       |       |               |  |  |
|                                        |                                                                                                    | Near 1                           | farath                   | ılli         |     |       |       |       |               |  |  |
|                                        |                                                                                                    | Bangal<br>Student                | ore-560<br>Ledger        | 103<br>- CIA |     |       |       |       |               |  |  |
| Course BE                              | Course Code :                                                                                                    | 16EE                             | E36                      |              |     |       |       | Date- | 19/1/17 14:45 |  |  |
| Branch EE<br>Semester III<br>Section A | Course :<br>Staff Name :<br>Combine Id :                                                                         | Electric C<br>Mr.Moha<br>16EEE36 | Sireuit T<br>n.B.S<br>EE | A            |     |       |       |       |               |  |  |
| Student Name                           | /Roll No.                                                                                                    | Al                               | A2                       | Q1           | Q2  | CIE-1 | CIE-2 | CIE-3 | CIE Average   |  |  |
| Aakarsh Sagar                          | 1NH15EE001                                                                                                    |                                  |                          |              |     |       |       |       |               |  |  |
| Abhinam Karn                           | 1NH15EE002                                                                                                    |                                  |                          |              |     |       |       |       |               |  |  |
| Abhinav Anand                          | 1NH15EE003                                                                                                    |                                  |                          |              |     |       |       |       |               |  |  |
| Akshay Kumar Biradar                   | 1NH15EE005                                                                                                    |                                  | ]                        |              |     |       |       |       |               |  |  |

Fig.4. File saved for course 16EEE36, section A

### **CIE** sheet

There are three CIE sheets for first, second and third respectively. Fig.5 shows CIE-1 sheet, where column data pulled based on semester and section. User has to enter the maximum marks for each question. In this sheet (and CIE-II & III) a limit of 10 questions has been set with each question can have maximum of 4 sub questions. At first user has to set the maximum limit set for each sub/questions as shown in fig.6. Fig.5 shows data for two students, one can notice an error message here because maximum value set is 7.5 Marks. For the student "Aakarsh Sagar", in error column, it says error in first row, "Error-1A". Question paper template is set for CIE; answer any one from each section, maximum of two sections. Each section has two questions, and each question has maximum of four subsections. If the question paper template changes, one has to change the formula to calculate average for respective CIE. Thus student's mark for each CIE is stored for each course.

|               |            | CIE-I    |         |    |    |    |    |    |    |    |    |    |    |    |    |            |           |    |
|---------------|------------|----------|---------|----|----|----|----|----|----|----|----|----|----|----|----|------------|-----------|----|
| Name          | USN        | ERROR    | AVERAGE | 1A | 1B | 1C | 1D | 2A | 2B | 2C | 2D | 3A | 3B | 3C | 3D | <b>4</b> A | <b>4B</b> | 4C |
| Aakarsh Sagar | 1NH15EE001 | Error-1A | 10      | 9  | 0  |    |    | 2  | 1  |    |    |    |    |    |    | 0          |           | 1  |
| Abhinam Kam   | 1NH15EE002 |          | NE      |    |    |    |    |    |    |    |    |    |    |    |    |            |           |    |

Fig.5. CIE-1 sheet for 2 students only

|     | Max  | imum 1 | narks s | section | wise |      |    |     |     |             |     |      |      |     |    |      |
|-----|------|--------|---------|---------|------|------|----|-----|-----|-------------|-----|------|------|-----|----|------|
| 14  | 1B 🖵 | 1C 🗸   | 1D 🗸    | 2A      | 2B 🗸 | 2C 🗸 | 2D | 3AŢ | 3BŢ | 3C <b>↓</b> | 3D▼ | 4A 🖵 | 4B 🗸 | 4CŢ | 4D | 5A 🗸 |
| 7.5 | 7.5  |        |         | 7       | 2    | 6    |    | 7.5 | 7.5 |             |     | 7    | 4    | 4   |    |      |

Fig.6. Maximum limit set per question

|                  | NEW HORI                   | ZON CO                                         | OLLEG                                | E OF                     | ENGI                                | NEERIN                         | NG, BANGAL                                          | ORE                  |              |
|------------------|----------------------------|------------------------------------------------|--------------------------------------|--------------------------|-------------------------------------|--------------------------------|-----------------------------------------------------|----------------------|--------------|
|                  |                            | Departm                                        | ent of Ele                           | ctrical d                | & Electro                           | onics Eng                      | ineering                                            |                      |              |
| Denortment       | FFF                        | INTE                                           | Seme                                 | Ster                     |                                     | ANAL Y                         | 515                                                 |                      |              |
| Coree            | Electric Circuit           | Theory                                         | Correct                              | Code                     | 16FFF34                             |                                | Academic Vear                                       | 2017                 | 2018         |
| Total No of      | Electric Oricuit           | Theory                                         | Name of t                            | he Staff                 | Mr.Mc                               | han.B.S                        | Freducine Tear                                      | 2017                 | 2010         |
| Students         | 77                         |                                                | No.o                                 | fStudar                  |                                     |                                | Pass %                                              | Sign                 | ature        |
| Internal<br>Test | Date                       |                                                | IND 0                                | i Studer                 | its                                 |                                | 1 455 70                                            | Staff                | HOD          |
| T                | 06/09/2016                 | Attended<br>56                                 | Absent<br>21                         | 0- 11                    | 12 - 20                             | 21 - 30                        | 75.00                                               |                      |              |
| п                |                            | 0                                              | 0                                    | 0                        | 0                                   | 0                              | #DIV/0!                                             |                      |              |
| ш                |                            | 0                                              | 0                                    | 0                        | 0                                   | 0                              | #DIV/0!                                             |                      |              |
| N                | Fig.<br>EW HORIZO<br>CORRE | <b>7. CIF</b><br>ON COL<br>Departme<br>CTIVE A | LEGE<br>ILEGE<br>Int of Ele<br>CTION | OF E<br>ctrical<br>AND I | sheet<br>NGIN<br>& Electu<br>PREVEN | EERIN<br>Tronics En<br>NTIVE A | ection A<br>IG (AUTONC<br>geneering<br>ACTION (CAPA | HU<br>NHCEA<br>DMOUS | DD<br>RA/010 |
| s                | em III                     | Subj                                           | ect: Elec                            | tric Ci                  | rcuit The                           | eory                           | Code                                                | : 16EEE              | 36           |
|                  |                            |                                                |                                      |                          |                                     |                                |                                                     |                      |              |
| SL               | No USN                     | Stud                                           | ent Nam                              | e                        | Roo                                 | t Cause                        | Action                                              | Plan                 |              |
| -                | 1NH15EE001                 | Aakarsh                                        | Sagar                                |                          |                                     |                                |                                                     |                      | _            |
|                  | 1NH15EE009                 | Arjun J                                        |                                      |                          |                                     |                                |                                                     |                      |              |
|                  | 1NH15EE027                 | Kaustav                                        | Maiumder                             |                          |                                     |                                |                                                     |                      | -            |
|                  | In any LLos                | Reading                                        | majamaer                             |                          |                                     |                                |                                                     |                      |              |
| -                |                            |                                                |                                      |                          |                                     |                                |                                                     |                      | -            |
|                  | 1NH15EE033                 | Mohamm                                         | ed Jubail                            |                          |                                     |                                |                                                     |                      | 1            |
|                  |                            |                                                |                                      |                          |                                     |                                |                                                     |                      | -            |
|                  |                            |                                                |                                      |                          |                                     |                                |                                                     |                      | 7            |
|                  |                            |                                                |                                      |                          |                                     |                                |                                                     |                      |              |
|                  |                            |                                                |                                      |                          |                                     |                                |                                                     |                      | 7            |
|                  |                            |                                                |                                      |                          |                                     |                                |                                                     |                      |              |
|                  | 1NH15EE050                 | shankho                                        | Suvro                                | _                        |                                     |                                |                                                     |                      | -            |
|                  |                            |                                                |                                      |                          |                                     |                                |                                                     |                      |              |
| -                |                            |                                                |                                      |                          |                                     |                                |                                                     |                      | -            |
|                  |                            |                                                |                                      |                          |                                     |                                |                                                     |                      |              |
| -                | 1NH15EE058                 | Supriva.F                                      | ξ                                    |                          |                                     |                                |                                                     |                      | -            |
|                  |                            |                                                |                                      |                          |                                     |                                |                                                     |                      | 1            |
|                  | 1NH15EE061                 | Syed Um                                        | ar Ahmed                             |                          |                                     |                                |                                                     |                      | -            |
|                  | 1NH15EE062                 | T. Mukh                                        | esh Babu                             |                          |                                     |                                |                                                     |                      |              |
| -                | 1NH15EE064<br>1NH15EE066   | Tayeeb N<br>Vignesh                            | aasood<br>B                          |                          |                                     |                                |                                                     |                      | $\neg$       |
|                  |                            |                                                |                                      |                          |                                     |                                |                                                     |                      | 7            |
|                  |                            |                                                |                                      |                          |                                     |                                |                                                     |                      |              |
|                  |                            |                                                |                                      |                          |                                     |                                |                                                     |                      | _            |
|                  |                            |                                                |                                      |                          |                                     |                                |                                                     |                      |              |
|                  | Diploma                    | Dhanuch                                        | R                                    | -+                       |                                     |                                |                                                     |                      | -            |
|                  |                            | -                                              |                                      |                          |                                     |                                |                                                     |                      | 1            |
| -                | Diploma<br>1NH16EE405      | Danesh F<br>Ganesh T                           | Badiger<br>Domber                    |                          |                                     |                                |                                                     |                      | -            |
|                  |                            |                                                |                                      |                          |                                     |                                |                                                     |                      | ]            |
| -                | 1NH16EE415                 | Madesha                                        | BK                                   |                          |                                     |                                |                                                     |                      |              |
|                  |                            |                                                |                                      |                          |                                     |                                |                                                     |                      | 7            |
|                  |                            |                                                |                                      |                          |                                     |                                |                                                     |                      |              |
|                  |                            |                                                |                                      |                          |                                     |                                |                                                     |                      | -            |
|                  |                            |                                                |                                      |                          |                                     |                                |                                                     |                      |              |
|                  |                            |                                                |                                      |                          |                                     |                                |                                                     |                      | -            |
|                  |                            |                                                |                                      |                          |                                     |                                |                                                     |                      |              |
|                  |                            |                                                |                                      |                          |                                     |                                |                                                     |                      | -            |
|                  |                            |                                                |                                      |                          |                                     |                                |                                                     |                      |              |
|                  |                            |                                                |                                      |                          |                                     |                                |                                                     |                      | -            |
|                  |                            |                                                |                                      |                          |                                     |                                |                                                     |                      | 1            |
|                  |                            |                                                |                                      |                          |                                     |                                |                                                     |                      | -            |
|                  |                            |                                                |                                      |                          |                                     |                                |                                                     |                      | 1            |

Signature of the staff: Name of the staff : Mr.Mohan.B.S HOD NHCE/CPI/012 CIE mark for each student is reflected in "CIEMarks" sheet in respective column for each CIE. CIE-A for each CIE and stored in separate sheet known as "CIE Analysis" as shown in Fig.7 for first CIE. In this sheet the data for course name, course code, name of staff & semester are reflected from the users entered course code. For academic year, user has to set his/her system date correctly. User has to enter the CIE date for their respective course. One can observe in Fig.7, after user entered CIE-1 marks, here it calculates total attended, absent, marks between 0 - 11 (failed), 12 - 20 (passed) and 21 - 30 (scored). Thus it calculates pass percentage of respected CIE. CAPA for each CIE has to be recorded. Student who has failed in a course, his/her reason has to be known so that proper actions can be taken to improve his/her result in upcoming CIE-2. Fig.8 shows a random CAPA for CIE-1. Null value (blank rows) is passed if a student has cleared the course. In Fig.8, the data for CIE Test-1 (which CIE test), semester, course name, course code, name of faculty are filled based user entered course code in first sheet. Once CIE-2 marks is entered in CIE-II sheet, CIE Analysis is calculated and its CAPA. Thus in the fourth row of fig.8, it changes CIR Test -1 to CIE Test -2 and as user enters CIE-3 marks, it changes to CIE Test - 3. After each CIE user has to enter the marks, the file would calculate respected CIE-A and CAPA. User can take printout of respective CAPA to understand and note down the reason for their poor performance. In doing so currently user has to hide blank rows and manually enter serial numbers as shown in Fig.9.

| NEV             | V HORIZO        | DN COLLEGE OF<br>Department of Electric | al & Electronics Engine | (AUTONOMOUS)<br>eering |
|-----------------|-----------------|-----------------------------------------|-------------------------|------------------------|
|                 | CORREC          | CTIVE ACTION ANI                        | PREVENTIVE ACT          | TON (CAPA)             |
|                 | List of studer  | to with $< 12$ more in                  | CIETEST 1 (AV           | 2016 2017              |
|                 | List of studer  | its with < 12 marks in                  | CIL ILSI - I (AI        | 2010 - 2017 )          |
| Sem             | III             | Subject: Electric                       | Code: 16EEE3            |                        |
| Sl No           | USN             | Student Name                            | Root Cause              | Action Plan            |
| 1               | 1NH15EE001      | Aakarsh Sagar                           |                         |                        |
| 2               | 1NH15EE009      | Arjun J                                 |                         |                        |
| 3               | 1NH15EE027      | Kaustav Majumder                        |                         |                        |
| 4               | 1NH15EE033      | Mohammed Jubail                         |                         |                        |
| 5               | 1NH15EE050      | shankho Suvro                           |                         |                        |
| 6               | 1NH15EE058      | Supriya.R                               |                         |                        |
| 7               | 1NH15EE061      | Syed Umar Ahmed                         |                         |                        |
| 8               | 1NH15EE062      | T. Mukhesh Babu                         |                         |                        |
| 9               | 1NH15EE064      | Tayeeb Masood                           |                         |                        |
| 10              | 1NH15EE066      | Vignesh.B                               |                         |                        |
| 11              | Diploma         | Dhanush R                               |                         |                        |
| 12              | Diploma         | Danesh Badiger                          |                         |                        |
| 13              | 1NH16EE405      | Ganesh Domber                           |                         |                        |
| 14              | 1NH16EE415      | Madesha B K                             |                         |                        |
| Signatu<br>Name | re of the staff | f.<br>• Mr Mohan B S                    |                         | HOD<br>NHCE/CPI/012    |
|                 | or are start    |                                         |                         |                        |

### Fig.9. Random CAPA for CIE-1 after hiding blank rows

### **Future Scope**

The file is created for one particular department which is tried with electrical department only, this can be done for other department provided department name, course name, course code, students & faculty list are known. Question paper template can be dynamic as per users. The null row can be removed & create a list of students. The attendance details of the SL students can be displayed & the performance in the exam can be fetched for better analysis of students.

### Conclusion

Thus user can know as per his/her time-table, the number of classes that will be available for conduction. Extra classes can

be planned prior to commencement of classes if shortage (can also see which other course has surpluses) and plan for LP. When he/she enters the course code, section and semester, the file reflects with user name, course name, and class list. This file has to be saved based on section. Assuming the faculty would follow the set question paper template as discussed in section 4. CIE-A and CAPA will be reflected and they can take printout of CIE-A and CAPA respectively for all CIE.

# REFERENCES

- 101 ready to use Excel Formulas by Michael Alexander & Dick Kusleika, John Wiley & Sons, 14-Jul-2014.
- Bernd Held, Microsoft Excel Functions & Formulas, Wordware Publishing, Inc., 25-Oct-2010.
- John Walkenbach, Excel 2013 Formulas, John Wiley & Sons, 13-Mar-2013.

\*\*\*\*\*\*